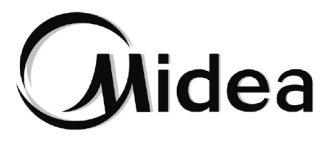

# MANUEL D'UTILISATEUR ET D'INSTALLATION

# Commande câblée

KJRP-86A/BMFNKD-E KJRP-86I/MFK-E

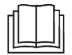

Merci d'avoir acheté notre produit. Avant de l'utiliser, veuillez lire attentivement ce manuel et le conserver pour référence ultérieure.

- Ce manuel décrit en détail les mesures de précaution à prendre lors de l'utilisation de l'unité.
- Pour assurer le bon fonctionnement de la commande câblée, il est recommandé de lire attentivement ce manuel avant de mettre l'unité en marche.
- Puis ranger le manuel dans un endroit facilement accessible pour toute consultation future.

# INDEX

| • | 1  | Séquence de fonctionnement                 | 01 |
|---|----|--------------------------------------------|----|
| • | 2  | Caractéristiques                           | 01 |
| • | 3  | Paramètres principaux                      | 02 |
| • | 4  | Vue d'ensemble du produit                  | 03 |
| • | 5  | Configurations de base                     | 04 |
| • | 6  | Configuration de la vitesse de ventilation | 05 |
| • | 7  | Configuration du temporisateur             | 06 |
| • | 8  | Paramètres de blocage de sécurité pour     |    |
|   |    | enfants                                    | 07 |
| • | 9  | Affichage température interne              | 07 |
| • | 10 | Mise en service                            | 08 |
| • | 11 | Installation                               | 13 |
|   |    |                                            |    |

## 1 Séquence de fonctionnement

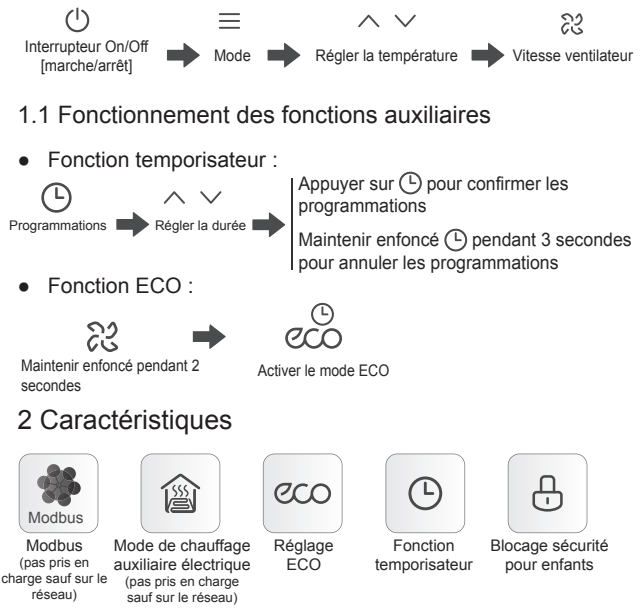

### 3 Paramètres principaux

| Modèle                | En réseau: KJRP-86A/BMFNKD-E<br>Non en réseau: KJRP-86I/MFK-E |  |
|-----------------------|---------------------------------------------------------------|--|
| Tension nominale      | 220-240V-, 50/60HZ                                            |  |
| Courant nominal       | Charge résistive :<br>max 1A<br>Charge inductive :<br>max 1A  |  |
| Limite de température | De -15 °C à 43 °C                                             |  |
| Humidité              | <hr90 %<="" td=""></hr90>                                     |  |

- Consulter un technicien local qualifié pour effectuer l'installation. L'utilisateur ne doit pas installer l'unité. L'unité doit être installée par un technicien professionnel.
- Avant le nettoyage ou l'entretien, s'assurer que l'alimentation électrique est coupée. Ne pas utiliser d'eau pour le lavage, afin d'éviter les décharges électriques.
- Pour éviter les décharges électriques, n'effectuer aucune opération avec les mains mouillées.
- Ne pas utiliser de pesticides, de désinfectants ou de liquides inflammables directement sur la commande câblée car cela pourrait endommager le dispositif ou provoquer un incendie.
- Ne pas essayer de retirer le panneau de l'écran avec les mains nues pour éviter les décharges électriques.

### 4 Vue d'ensemble

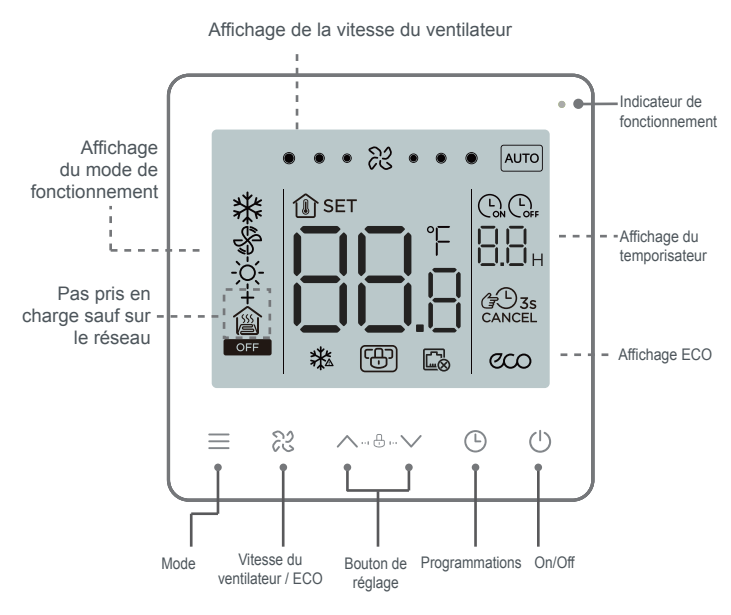

### 5 configurations de base

1 On/Off

Appuyer sur  $\bigcirc$  La LED d'état s'allume et l'unité commence à fonctionner ; Appuyer à nouveau sur  $\bigcirc$ . La LED d'état s'éteint et l'unité cesse de fonctionner.

OFF L'icône s'affiche lorsque l'unité est éteinte.

Appuyer sur  $\equiv$  pour changer le mode de fonctionnement dans l'ordre indiqué ci-dessous :

2 Sélection du mode

Le scénario de refroidissement et de chauffage à deux tuyaux est configuré par défaut en usine avant la livraison. Le scénario peut être modifié en fonction des configurations des paramètres selon le besoin réel.

Les modes de refroidissement à deux tuyaux et de refroidissement et de chauffage à deux tuyaux sont pris en charge seulement s'ils sont sur le réseau.

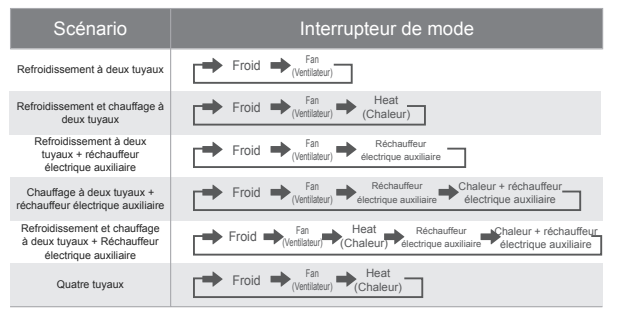

#### 3 Configuration de la température

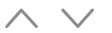

Sauf en mode Fan, appuyer sur  $\sim$  ou sur  $\sim$  pour régler la température configurée à l'intérieur. Maintenir le bouton enfoncé pour augmenter ou diminuer la température configurée en mode continu.

4 configurations ECO Appuyer et maintenir enfoncé le bouton № pendant 2 secondes pour activer le mode ECO.

pour activer le mode ECO. Refroidissement ECO : 26 °C, basse vitesse du ventilateur ; Ventilateur ECO : basse vitesse du ventilateur ; Chauffage ECO : 18 °C, basse vitesse du ventilateur ; Réchauffeur électrique auxiliaire ECO : 18 °C, basse vitesse du ventilateur ; Chauffage + Chauffage électrique auxiliaire ECO : 18 °C, basse

### vitesse du ventilateur

### 6 Configuration de la vitesse de ventilation

1 Réglage de la vitesse du ventilateur Appuyer sur <sup>𝔅</sup> pour régler la vitesse du ventilateur, qui peut être réglée sur Élevée, Normale, Basse et Auto.

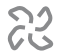

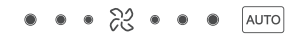

- La vitesse du ventilateur ne peut pas être réglée en mode de chauffage par le sol.
- Après avoir configuré la vitesse du ventilateur, l'unité met un certain temps à réagir. Il est normal que l'unité ne réponde pas immédiatement au réglage.

# 7 Configuration du temporisateur

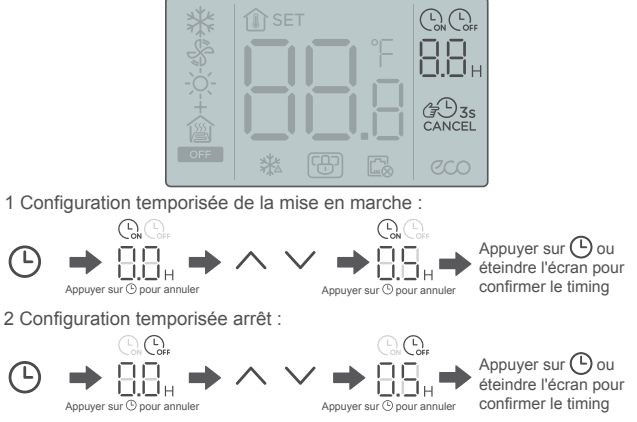

3 Annuler la temporisation :

Tenir la touche Timer (temporisateur) enfoncée pendant 3 secondes ou configurer le temporisateur sur 0,0 pour annuler les programmations.

# 

 Il est possible de configurer le temporisateur éteint lorsque l'unité est allumée et le temporisateur allumé peut être configuré lorsque l'unité est éteinte.

### 8 Paramètres de blocage de sécurité pour les enfants

1 Activer le blocage de sécurité pour les enfants :

$$\wedge + \vee \Rightarrow$$

\* 8 6

Maintenir les deux boutons enfoncés pendant 1,5 seconde Activer le blocage de sécurité pour les enfants : La commande câblée ne répond pas lorsque l'on appuie sur les boutons et 🗄 clignote.

2 Désactiver le blocage de sécurité pour les enfants

$$\wedge + \vee \Rightarrow$$

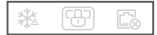

Maintenir les deux boutons enfoncés pendant 1,5 seconde

| Désactiv | er le | blo | cage | de  |
|----------|-------|-----|------|-----|
| sécurité | pour  | les | enfa | nts |

### 9 Affichage température interne

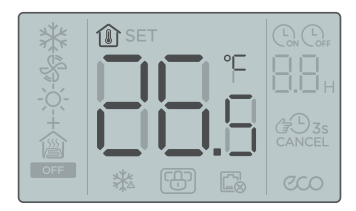

La température interne s'affiche lorsque l'écran est éteint.

## 10 Mise en service

#### 10.1 Réinitialiser les paramètres par défaut configurés en usine

 Toucher et maintenir enfoncés ≡ , ≈ et ☉ en même temps pendant 5 secondes, la commande câblée redémarrera avec les paramètres réinitialisés aux configurations par défaut effectuées en usine.

#### 10.2 Affichage d'erreurs

- Lorsque le capteur tombe en panne, l'écran LCD affiche le code d'erreur E1 dans la zone d'affichage configuration de la température ;
- Dans l'interface Configurations des paramètres, l'écran LCD affiche l'icône
   lorsque la communication Modbus échoue. Il est toujours affiché s'il n'est pas sur le réseau ;
- Informer le distributeur du code d'erreur. Ne pas démonter, modifier ni réparer l'unité sans autorisation.

#### 10.3 Configurations des paramètres du Thermorégulateur

- Les paramètres peuvent être configurés lorsque l'unité est allumée ou éteinte.
- Toucher et maintenir enfoncés ≡ et <sup>(1)</sup> pendant 3 secondes pour accéder à l'interface des configurations des paramètres.
- Après avoir accédé à la page des configurations des paramètres, C0 s'affiche dans la zone d'affichage de la température. Appuyer sur ∧ et ∨ pour accéder au Code paramètre ; après avoir sélectionné le Code paramètre, appuyer sur <sup>(1)</sup> pour accéder aux configurations des paramètres spécifiques. Appuyer sur <sup>∧</sup> et ∨ pour configurer les paramètres. Appuyer sur <sup>(1)</sup> pour enregistrer les paramètres. Appuyer sur <sup>(2)</sup> pour quitter les paramètres sans enregistrer ces derniers.
- Si aucune opération n'est exécutée dans les 60 secondes, la page enregistrera les paramètres et se fermera.
- Lorsqu'on se trouve sur la page des configurations des paramètres, le contrôleur câblé ne peut pas communiquer avec le Modbus.

| Code du<br>paramètre | Nom du paramètre                                                                           | Intervalle des paramètres                                                                                                    | Valeur par<br>défaut | Remarques         |
|----------------------|--------------------------------------------------------------------------------------------|----------------------------------------------------------------------------------------------------|----------------------|-------------------|
| C0                   | Adresse du contrôleur câblé                                                                | 01-32                                                                                                    | 01                   |                   |
| C1                   | Sélection à deux tuyaux /<br>quatre tuyaux                                                 | 00 : Refroidissement et chauffage à deux<br>tuyaux<br>01 : Refroidissement à deux tuyaux<br>4 02 : Refroidissement à deux tuyaux<br>4 Rechauffeur diectrique auxiliaire<br>4 03 : Chauffage à deux tuyaux<br>4 : Refroidissement et chauffage à<br>deux tuyaux<br>4 : Rechauffeur diectrique auxiliaire<br>4 05 : A quarte tuyaux | 00                   |                   |
| C2                   | Configuration de<br>la température de<br>refroidissement ECO                               | De 17 °C à 30 °C / de 62 °F à 86 °F                                                                                                    | 26 °C / 79°F         | Pas 0,5 °C / 1 °F |
| C3                   | Configuration de la<br>température de chauffage<br>ECO                                     | De 17 °C à 30 °C / de 62 °F à 86 °F                                                                                                    | 18 °C / 64 °F        | Pas 0,5 °C / 1 °F |
| C4                   | Protection antigel                                                                         | 00:Off [Arrêt] 01:Start [Marche]                                                                                                    | 00                   |                   |
| C5                   | Configuration de la<br>température antigel                                                 | De 0 °C à 20 °C / de 32 °F à 68 °F                                                                                                    | 5 °C / 41 °F         | Pas 0,5 °C / 1 °F |
| C6                   | <ul> <li>Configuration du débit<br/>en bauds</li> </ul>                                    | 00:4800 01:9600                                                                                                    | 01                   |                   |
| C7                   | Celsius/Fahrenheit                                                                         | 00: °C 01: °F                                                                                                    | 00                   |                   |
| C8                   | <ul> <li>Configuration du<br/>rétroéclairage des boutons</li> </ul>                        | 00:Off [désactivé] 01:On [activé]                                                                                                    | 01                   |                   |
| C9                   | Langue                                                                                     | 00: chinois 01: anglais                                                                                                    | 01                   |                   |
| C10                  | Compensation de<br>la température                                                          | -3°C to 3°C (Min. 0.5°C)<br>-6°F to 6°F (Max. 1°F)                                                                                                    | 0                    |                   |
| C11                  | Différence de retour de la<br>température                                                  | 1, 2, 3 (°C) / 2, 4, 6 (°F)                                                                                                    | 1 °C / 2 °F          |                   |
| C12                  | Ventilateur toujours allumé /<br>toujours éteint (après avoir<br>configuré la température) | 00 : Toujours activé 01 : Toujours éteint                                                                                                    | 0                    |                   |
| C13                  | Version                                                                                    |                                                                                                    | Lecture<br>seulement |                   |

Remarque : Le symbole « \* » indique que la fonction n'est pas prise en charge sauf sur le réseau.

#### 10.4 Modbus

- Uniquement disponible dans KJRP-86A/BMFNKD-E modèle.
- Vitesse de transmission : 9600 bps ; Longueur des données : 8 bits; Bit d'arrêt : 1 bit ; Bit de contrôle : aucun contrôle ; Code de transmission : valeur hexadécimale (mode MODBUS RTU) ;

Détection d'erreurs : CRC-16 (mode MODBUS RTU) ;

- Adresse IP de communication MODBUS de l'unité menée : 1-32 ;
- Commande = 03 : Instructions de lecture multi-registres ; Commande = 06 : Instruction d'écriture sur le registre unique ;

Commande = 16 : Instructions d'écriture multi-registres.

| Commande | Adresse<br>registre | Nom du paramètre                            | Intervalle des paramètres                                                                                                    | Valeur par<br>défaut |
|----------|---------------------|---------------------------------------------|----------------------------------------------------------------------------------------------------|----------------------|
| 03       | 1                   | Version du<br>programme du<br>thermostat n° | 1~255                                                                                                    |                      |
| 03       | 2                   | Température ambiante                        | 0~0xffff                                                                                                    |                      |
| 03/06/16 | 3                   | Mode ON / OFF en<br>cours                   | 0 : OFF ; 1 : ON                                                                                                    |                      |
| 03/06/16 | 4                   | Température de<br>configuration en cours    | 17 ° ~ 30 °C / 41 °F ~ 95 °F                                                                                                    |                      |
| 03/06/16 | 5                   | Configuration du mode de système            | 0 : Ventilation ; 1 : Refroidissement,<br>2 : Chauffage ; 3 : Réchauffeur<br>électrique auxiliaire ; 4 : Chauffage +<br>Réchauffeur électrique auxiliaire | 0                    |
| 03/06/16 | 6                   | Configurer la vitesse<br>du ventilateur     | 1 : Low [Basse] ; 2 : Moyenne ; 3 :<br>High [Haute] ; 4 : Auto                                                                                            | 4                    |

| Commande                                               | Adresse<br>registre                                                                                         | Nom du paramètre                           | Intervalle des paramètres                           | Valeur par<br>défaut |
|--------------------------------------------------------|----------------------------------------------------------------------------------------------------|--------------------------------------------|-----------------------------------------------------|----------------------|
| 03/06/16                                               | 03/06/16 7 Ventilateur toujours<br>allumé / toujours<br>otient (après<br>avoir configuré la<br>température) |                                            | 00 : OFF ; 01 : ON                                  | 0                    |
| 03/06/16                                               | 8                                                                                                    | Sélectionner l'unité de<br>température     | 00 : °C degrés Celsius<br>01 : °F degrés Fahrenheit | 0                    |
| 03/06/16 9 Compensation de<br>la température           |                                                                                                    | Compensation de<br>la température          | 3C°~3°C/ -6°F~6°F                                   | 0 °C / 0 °F          |
| 03/06/16 10 Différence de retour<br>de la température  |                                                                                                    | Différence de retour<br>de la température  | 1,2,3 C, °C, / 2,4,6, °F,                           | 1C° / 2°F            |
| 03/06/16 11 Adresse IP de<br>communication<br>(Modbus) |                                                                                                    | Adresse IP de<br>communication<br>(Modbus) | 01-32                                               | 1                    |
| 03/06/16 12 Si la protection antigel est activée       |                                                                                                    | Si la protection antigel<br>est activée    | 00 : OFF ; 01 : ON                                  | 0                    |
| 03/06/16 13 Température de<br>configuration antigel    |                                                                                                    | Température de<br>configuration antigel    | 0 ° ~ 20 °C / 32 °F ~ 68 °F                         | 5 °C /<br>41 °F      |
| 03/06/16 14 Blocage du contrôle<br>centralisé          |                                                                                                    | Blocage du contrôle<br>centralisé          | 00 : OFF ; 01 : ON                                  | 0                    |

| Commande                                       | Adresse<br>registre | Nom du paramètre                                   | Intervalle des paramètres                                                                                                    | Valeur par<br>défaut |
|------------------------------------------------|---------------------|----------------------------------------------------|----------------------------------------------------------------------------------------------------|----------------------|
| 03/06/16                                       | 15                  | Type de système                                    | 00 - Refroidissement et chauffage à<br>deux tuyaux<br>01 - Refroidissement à deux tuyaux<br>02 - Refroidissement à deux tuyaux +<br>chauffage électrique auxiliaire<br>03 - Chauffage à deux tuyaux +<br>chauffage électrique auxiliaire<br>04 - Chauffage et refroidissement à<br>deux tuyaux + chauffage électrique<br>auxiliaire<br>05 - Quatre tuyaux | 0                    |
| 03                                             | 16                  | Rétablir les configurations<br>effectuées en usine | 0 : Général ; 1 : Rétablir les<br>configurations effectuées en usine                                                                                                    | 0                    |
| 03 17 État de la vitesse élevée<br>ventilateur |                     | État de la vitesse élevée du<br>ventilateur        | 00 : OFF ; 01 : ON                                                                                                    | 0                    |
| 03                                             | 18                  | État de la vitesse moyenne<br>du ventilateur       | 00 : OFF ; 01 : ON                                                                                                    | 0                    |
| 03 19                                          |                     | État de la vitesse basse du<br>ventilateur         | 00 : OFF ; 01 : ON                                                                                                    | 0                    |
| 03                                             | 20                  | État de la vanne 1                                 | 00 : OFF ; 01 : ON                                                                                                    | 0                    |
| 03                                             | 21                  | État de la vanne 2                                 | 00 : OFF ; 01 : ON                                                                                                    | 0                    |

- L'intervalle minimum du paquet de données est de 100 ms. En cas de données excessives dans un seul paquet de données, il faut régler l'intervalle de temps en conséquence.
- Degrés centigrades : Valeur = Température configurée x 10. Par exemple, si la température configurée est de 17,5 °C, la valeur inscrite dans le registre = 17,5 x 10 = 175.
- Actuellement, la température configurée ne peut être réglée qu'avec une précision de 0,5 degré.
- L'état par défaut de la Valve 1 et de la Valve 2 dépendra de l'état du système.

# 11 Installation

#### 11.1 Précautions d'installation

- Pour garantir une bonne installation, il faut lire le chapitre « Installation » de ce manuel.
- Le contenu fourni ici comprend des mises en garde, qui contiennent des informations importantes sur la sécurité qui doivent être respectées.

- Demander au distributeur ou au service d'assistance le nom d'un technicien qualifié pour effectuer l'installation. L'utilisateur ne doit pas installer l'unité.
- Ne pas démonter ni 'assembler le produit sans autorisation.
- Le câblage doit être compatible avec le courant du contrôleur câblé.
- Utiliser les câbles spécifiés et ne pas placer d'objets lourds sur les bornes de câblage.

#### 11.2 Accessoires d'installation

Vérifier que toutes les pièces suivantes sont disponibles.

| N° | Nom                                       | Q.té | Remarques                                                                          |
|----|-------------------------------------------|------|------------------------------------------------------------------------------------|
| 1  | Contrôle câblé                            | 1    |                                                                                    |
| 2  | Vis à tête cruciforme, M4 × 25            | 2    | À utiliser pour l'installation de la<br>commande câblée sur le boîtier électrique  |
| 3  | Manuel d'utilisation et<br>d'installation | 1    |                                                                                    |
| 4  | Barre de support en plastique             | 2    | À utiliser pour l'installation de la<br>commande câblée sur le boîtier électrique  |
| 5  | Boîtier d'installation (type<br>cassette) | 1    | Spécifications générales du boîtier<br>d'installation, qui est intégré dans le mur |

#### Préparer les pièces suivantes :

| N° | Nom                                                            | Q.té | Remarques                                                                                       |
|----|----------------------------------------------------------------|------|-------------------------------------------------------------------------------------------------|
| 1  | Câble à 3 fils blindé                                          | 1    | RVVP-0,5 mm2 × 3, encastré dans le mur (Pas<br>sur le réseau sans préparation)                  |
| 2  | Câble de commande<br>(avec les câbles neutre et<br>conducteur) | 1    | 1,5 mm2 × 7, encastré dans le mur                                                               |
| 3  | Tournevis à petite fente                                       | 1    | Utilisé pour installer les vis à fente et déposer le<br>couvercle inférieur du contrôleur câblé |

#### 11.3 Dimensions (mm)

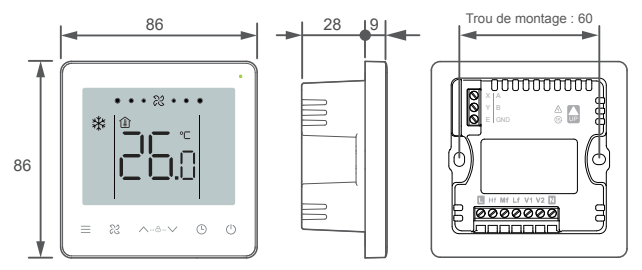

#### 11.4 Mode d'installation

 Déposer le couvercle arrière : insérer le tournevis à fente dans la fermeture inférieure de la commande câblée et le tourner dans le sens indiqué pour déposer le couvercle arrière. Déposer le câble plat qui relie les PCB avant et arrière et déposer le couvercle avant de la commande câblée.

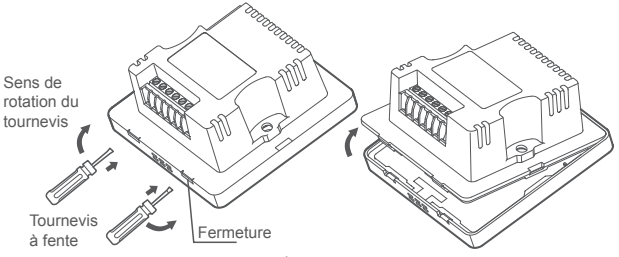

 Installer les barres de support : Régler les longueurs des deux barres de support en plastique dans les accessoires. S'assurer que le couvercle arrière de la commande câblée reste au niveau du mur lorsqu'il est installé sur le goujon à vis du boîtier d'installation (type cassette).

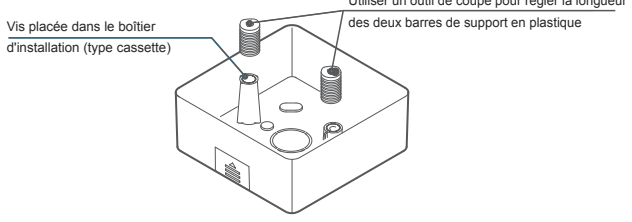

3. Câblage : Connecter les câbles selon le schéma de électrique suivant

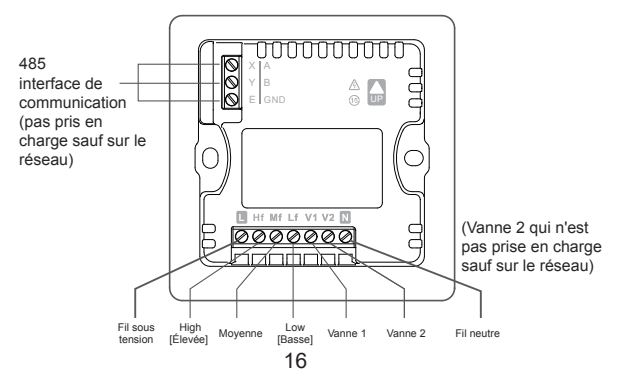

# ○ INTERDIT

- Ce produit doit être installé par un technicien spécialisé.
- Ne pas connecter les câbles lorsque l'unité est activée.
- Ne pas connecter les câbles neutres et sous tension aux extrémités X / Y / E.
- Sinon, la commande câblée sera grillée.

# ⚠ MISE EN GARDE

 Contrôler le câblage avant de mettre l'unité en marche. Un câblage incorrect peut endommager la commande câblée.

#### Schéma d'installation et Câblage

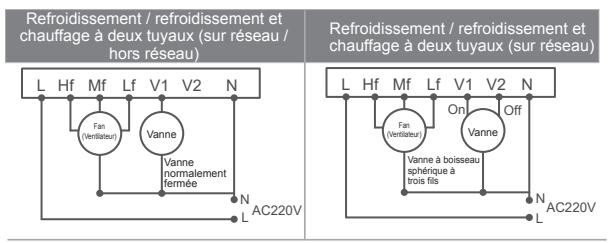

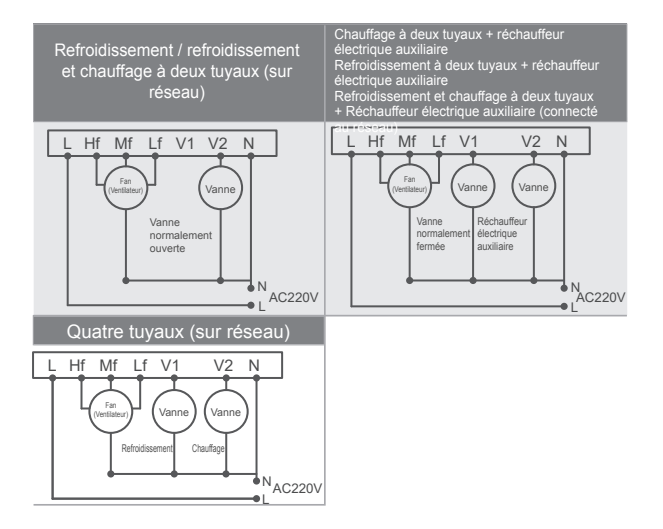

4. Insérer le câble du couvercle arrière dans le boîtier d'installation (type cassette). Utiliser des vis à tête cylindrique pour fixer le couvercle arrière de la commande câblée sur le boîtier d'installation (type cassette) ; connecter le câble plat qui relie les PCB avant et arrière.

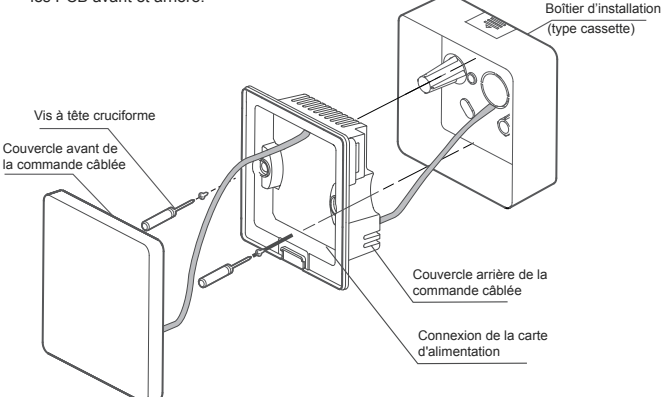

# ⚠ MISE EN GARDE

 Ne pas trop serrer les vis, sinon le couvercle arrière de la commande câblée risque de se déformer et ne pas être mis à niveau sur la surface du mur, ce qui rend l'installation difficile ou pas sûre. 5. Accrocher le couvercle avant de la commande câblée sur le couvercle arrière, comme illustré sur la figure suivante.

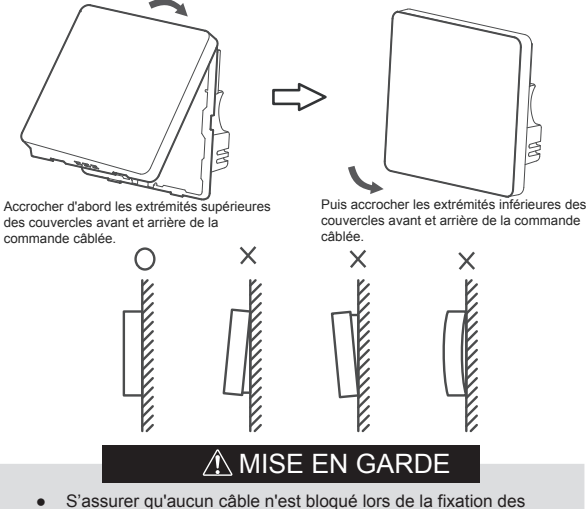

- S'assurer qu'aucun câble n'est bloqué lors de la fixation des couvercles avant et arrière.
- Les couvercles avant et arrière doivent être installés correctement. Sinon, les couvercles avant et arrière pourraient se desserrer et tomber en morceaux.

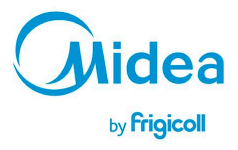

#### BUREAU CENTRAL Parc Silic-Immeuble Panama 45 rue de Villeneu 94150 Rungis Tél. +33 9 80 80 15 14 http://www.frigicoll.fr http://www.midea.fr